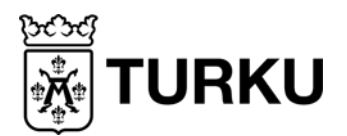

Tietokone opetuksessa – TOP-keskus

14.9.2018

# Ohje iPadin käyttöönotosta

### Oppilaan henkilökohtainen iPad

Jotta verkon ylikuormittuminen ei aiheuta ongelmia, laitteet kannattaa ottaa käyttöön pienehkö erä kerrallaan. Oppilas pystyy opettajan ohjauksessa suorittamaan kaikki vaiheet itse.

- 1) Kytke virta päälle.
- 2) Valitse maa- ja kieliasetukset.
  - Maa: Suomi
  - Kieli: suomi tai ruotsi

3) Liitä langattomaan verkkoon.

- Valitse: Turku-Open
- Kirjaudu oppilaan OPAS-tunnuksella (pelkkä tunnusosa riittää) ja salasanalla.

4) Hyväksy verkon varmenne. Paina "*Luota*", jos ehdotettu varmenne on oikea. Pitää lukea: opasradius2.opas.turku.fi

| iPad     | 9,59                                                  | ⊛ ¥ 21% | •  |
|----------|-------------------------------------------------------|---------|----|
| Kumoa    | Varmenne                                              | Luota   | i. |
|          | opasradius2.opas.turku.fi<br>Myöntäjä OPAS Issuing CA |         |    |
| Vanhenee | El luotettu<br>276.2018 14.50.27                      |         |    |
|          | Lisätietoja                                           | >       |    |

#### 5) Tiedot ja tietosuoja

• Valitse Jatka

6) Kirjautuminen MobileIroniin (MDM) "Kirjaudu ylläpitäjän Turun kaupunki verkkoon"

- Kirjaudu oppilaan OPAS-tunnuksella ja salasanalla.
- (Ei siis koulun yhteiskäyttölaitteiden MDM-tunnuksella.)
- Laite ilmoittaa, että Turun kaupunki määrittää asetuksia

#### 7) Ota sijaitipalvelut käyttöön

Laite on nyt käytettävissä. Jokaisen laitteen nimi on oletuksena "iPad", joten se kannattaa vielä muuttaa paremmin laitetta kuvaavaksi kohdasta *Asetukset* > *Yleiset* > *Tietoja* > *Nimi*.

Laite nimetään seuraavan periaatteen mukaan: koulun lyhenne, käyttäjän OPAS-tunnus sekä vuosi, jolloin oppilas sai ipadin esim. NUM ab1234 18. Käytä välilyöntiä lukemisen helpottamiseksi. Jos haluat lisätä

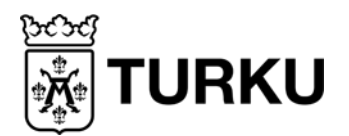

Tietokone opetuksessa – TOP-keskus

14.9.2018

myös luokkatunnuksen, se kannattaa pistää vuosiluvun perään esim. *NUM ab1234 17a*. **Sovellusten asentaminen:** ks. <u>https://edu.turku.fi/ohjeet/ohjeet-mdm/</u>

## Ohje iPadin käyttöönotosta

## Koulun yhteiskäyttöön tuleva (luokat 1-3) iPad (v.2017- hankitut)

Jotta verkon ylikuormittuminen ei aiheuta ongelmia, laitteet kannattaa ottaa käyttöön pienehkö erä kerrallaan.

1) Kytke virta päälle.

- 2) Valitse maa- ja kieliasetukset.
  - Maa: Suomi
  - Kieli: suomi tai ruotsi

## 3) Liitä langattomaan verkkoon.

- Valitse: Turku-Device
- Kirjoita Device-verkon salasana.
- 4) Kun laite kysyy, laita sijaintipalvelut päälle.

5) Kirjautuminen MobileIroniin (MDM) "Kirjaudu yritykseen Turun kaupunki"

- Kirjaudu koulun MDM-tunnuksella ja salasanalla. (Ei siis kenenkään henkilökohtaisella tunnuksella.)
- Laite ilmoittaa, että Turun kaupunki määrittää asetuksia. Hyväksy painamalla Seuraava.

Laite on nyt käytettävissä. Jokaisen laitteen nimi on oletuksena "iPad", joten se kannattaa vielä muuttaa paremmin laitetta kuvaavaksi kohdasta *Asetukset* > *Yleiset* > *Tietoja* > *Nimi.* 

Laite nimetään seuraavan periaatteen mukaan: koulun lyhenne, y-kirjain "yhteiskäyttöiPad", juokseva 3-numeroinen luku (001,002,003 jne.) sekä loppuun vuosi, jolloin koulu sai ipadin esim. WAy005 17(käytä välilyöntiä vuosiluvun edessä helpottaaksesi lukemista).

Sovellusten asentaminen: ks. <u>https://edu.turku.fi/ohjeet/ohjeet-mdm/</u>

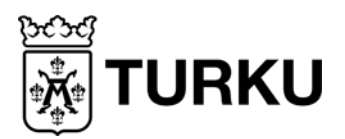

Tietokone opetuksessa – TOP-keskus

14.9.2018